# ANVÄNDARUTBILDNING

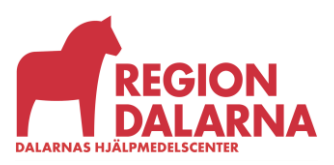

Versionsnummer 1.0

# Användarutbildning för Visma webSesam

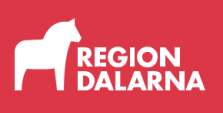

# Mottagare

Avsnittet handlar om mottagare och ingår i Region Dalarnas användarutbildning för Visma webSesam.

# Innehåll

| Vad är en patient och organisation?                   | 2 |
|-------------------------------------------------------|---|
| Mottagarfunktionen                                    | 2 |
| Mottagare – detaljer                                  | 4 |
| Utskrift av låneförbindelse eller mottagarinformation | 6 |
| Avslutning                                            | 8 |
| Avslutning                                            | 8 |

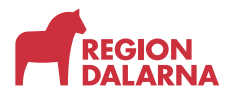

I menyraden finns valet "Mottagare" som öppnar funktionen som gör det möjligt att se detaljer om patient och organisation.

| Visma webSesam     | Start  | Mottagare | Artiklar | Individer | Mer |
|--------------------|--------|-----------|----------|-----------|-----|
| Mattagene          |        |           |          |           |     |
| Mottagare          |        |           |          |           |     |
|                    |        |           |          |           |     |
| Sök patient/organi | sation |           |          | C         |     |
|                    |        |           |          |           |     |

## Vad är en patient och organisation?

När det står patient i Visma webSesam så betyder det en person som är hjälpmedelsmottagare, ibland även kallad brukare.

Med begreppet organisation menas ditt tjänsteställe och dess kundnummer.

Förskrivna hjälpmedel hittas när du söker på patient och övriga hjälpmedel hittas under organisation.

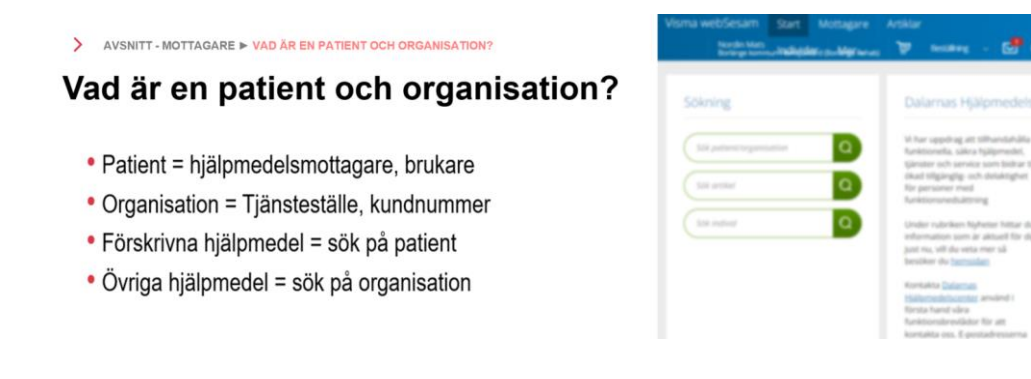

# Mottagarfunktionen

För att söka efter en patient anger du ett fullständigt personnummer i sökfältet och klicka på förstoringsglaset eller "Enter". Du kommer då direkt till mottagardetaljerna.

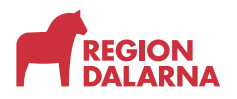

Vill du söka efter organisation kan det göras utifrån olika sökbegrepp. Du måste skriva in minst tre tecken för att kunna söka

Du kan söka efter namnet på din organisation samt del av namnet, kundnummer eller adress.

Du kan ange mer än ett sökbegrepp. Sökfunktionen letar i fler fält än bara kundnummer och namn. Om du till exempel skriver in: "Borlänge" och "Hab" i sökrutan och trycker på förstoringsglaset så kommer alla träffar som innehåller "Borlänge" och eller "Hab" upp i en lista. Om vi väljer "Borlänge kommun-Bergeby" i listan så öppnas mottagardetaljerna och vi kan se att "Hab" finns med i Kommunrehab som står i adressen.

| Visma webSesam | Start Mottagare Artiklar Individer Mer            |                  | Erik Eriksson<br>Falu kommun-6 | ilixten 🕎 Be | stälning v | 9 | @ () |
|----------------|---------------------------------------------------|------------------|--------------------------------|--------------|------------|---|------|
| Mottagare      |                                                   |                  |                                |              |            |   |      |
|                |                                                   |                  |                                |              |            |   |      |
| borlänge hab   | c                                                 |                  |                                |              |            |   |      |
| 31 sökträffar  |                                                   |                  |                                |              |            |   |      |
| Organisation   | Namn                                              | Adress           | Postnummer                     | Postort      |            |   |      |
| 3316           | Borlänge Hab Barn och vuxen Borlänge sjukhus      | Bergebyvägen     | 78473                          | BORLÄNGE     |            |   |      |
| 1096           | Borlänge Habteam Barn Borlänge sjukhus            | Bergebyvägen     | 78473                          | BORLÄNGE     |            |   |      |
| 2853           | Borlänge Habteam Vuxen Borlänge sjukhus           | Bergebyvägen     | 78473                          | BORLÄNGE     |            |   |      |
| 1143           | Borlänge kommun-Bergeby                           | Hemgatan 30 (KR) | 78473                          | BORLÄNGE     |            |   |      |
| 2909           | Borlänge kommun-Dagcenter Utrekryteringen         | Hemgatan 30 (KR) | 78473                          | BORLÄNGE     |            |   |      |
| 1117           | Borlänge kommun-Ekoxens gruppbostad               | Hemgatan 30 (KR) | 78473                          | BORLÄNGE     |            |   |      |
| 3327           | Borlänge kommun-Fornby kort- tidsboende, Nygården | Hemgatan 30 (KR) | 78473                          | BORLÄNGE     |            |   |      |
| 6392           | Borlänge kommun-Försörjoch rehabenheten           | Röda vägen 50    | 78181                          | BORLÄNGE     |            |   |      |
| 1126           | Borlänge kommun-Hagbacksgårdens servicehus        | Hemgatan 30 (KR) | 78473                          | BORLÄNGE     |            |   |      |
| 4300           | Borlänge kommun-Hemsjukvård (Borlänge Rehab)      | Hemgatan 30 (BR) | 78473                          | BORLÄNGE     |            |   |      |
| 1130           | Borlänge kommun-Hällsjöhemmet centralt            | Hemgatan 30 (KR) | 78473                          | BORLÄNGE     |            |   |      |
| 1132           | Borlänge kommun-Hällsjöhemmet plan 2              | Hemgatan 30 (KR) | 78473                          | BORLÄNGE     |            |   |      |
| 1133           | Borlänge kommun-Hällsjöhemmet plan 3              | Hemgatan 30 (KR) | 78473                          | BORLÄNGE     |            |   |      |
| 1134           | Borlänge kommun-Hällsjöhemmet plan 4              | Hemgatan 30 (KR) | 78473                          | BORLÄNGE     |            |   |      |

Mottagardetaljerna öppnas på en ny sida och du kan ha upp till nio mottagardetaljer öppna samtidigt. Den mottagare som är aktiv markeras i grönt, medan övriga är vita.

Du kan återgå till sökning genom att klicka på Mottagare på nytt.

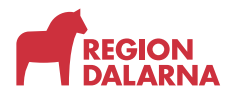

# Mottagare – detaljer

I mottagardetaljerna hittar du mottagarens kontaktuppgifter. Om någon uppgift saknas bör du komplettera dem. Välj pennan, komplettera de saknade uppgifterna och bekräfta sedan med den gröna bocken.

| isma w                              | ebSesam         | Start                                 | Mottagare                            | Artiklar                                | Individer  | Mer                        |                                        |                                                 |                                       |                 | Erik Er<br>Falu ko                     | niksson<br>Immun-Bloten                | )                      | Bestälning                   | ~ E                  | 🗳 ତ     | ) @                  | (  |
|-------------------------------------|-----------------|---------------------------------------|--------------------------------------|-----------------------------------------|------------|----------------------------|----------------------------------------|-------------------------------------------------|---------------------------------------|-----------------|----------------------------------------|----------------------------------------|------------------------|------------------------------|----------------------|---------|----------------------|----|
| Motta                               | gare            |                                       | Fyran Fyran<br>2004040404            | sson<br>)4                              | *          |                            |                                        |                                                 |                                       |                 |                                        |                                        |                        |                              |                      |         |                      |    |
| Fyra<br>Adres                       | in Fyrans:<br>s | son - 20<br><sub>Gat</sub><br>795     | 040404040<br>anvägen 4<br>30 RÄTTVIK | 4 /                                     |            |                            |                                        |                                                 |                                       |                 |                                        | Best                                   | ы                      | Registrera / 1               | skapa 🗸              |         |                      |    |
| Telefo                              | on              | 555                                   | 12345                                |                                         |            |                            |                                        |                                                 |                                       |                 |                                        |                                        |                        |                              |                      |         |                      |    |
|                                     |                 |                                       |                                      |                                         |            |                            |                                        |                                                 |                                       |                 |                                        |                                        |                        |                              |                      |         |                      |    |
| Hjälpr                              | medel B         | Beställt                              | Aterlämnat                           | Aktiviteter                             | Förbruknir | ngsartiklar                |                                        |                                                 |                                       |                 |                                        |                                        |                        |                              |                      |         |                      |    |
| Hjalpr                              | nedel B         | Beställt                              | Aterlämnat                           | Aktiviteter                             | Förbruknin | ngsartiklar                |                                        |                                                 |                                       |                 |                                        |                                        |                        |                              |                      |         | <b>†</b> ††          |    |
| Hjälpr                              | medel B         | Benärnning                            | Aterlämnat                           | Aktiviteter                             | Förbruknin | Komponenter                | Orderdatum                             | 🗸 Antal                                         | Lev.datum                             | Lev. antal      | Artikeltyp                             | Betalare                               |                        |                              |                      | K       | 414<br>Tet           | r. |
| Hjälpr<br>Artikel<br>42068          | medel B         | Benämning<br>Monteras a               | Aterlämnat                           | Aktiviteter<br>+8 tim)                  | Förbruknir | ngsartiklar<br>Komponenter | Orderdatum<br>2025-02-04               | <ul> <li>Antol</li> <li>1</li> </ul>            | Lev.datum<br>2025-02-14               | Lev. antal      | Artikeltyp<br>Inställning              | Betalare<br>Falu lasare                | tt-Lednin              | g Fysioterap                 | ii Dalama            | in C    | tit<br>ommenta<br>D  | r. |
| Hjalpr<br>Artikel<br>42068<br>34300 | medel B         | Benämning<br>Monteras a<br>Enhandsbro | Aterlämnat                           | Aktiviteter<br>+8 tim)<br>ebel rollator | Forbruknir | ngsartiklar<br>Komponenter | Orderdatum<br>2025-02-04<br>2025-02-04 | <ul> <li>Antal</li> <li>1</li> <li>1</li> </ul> | Lev.datum<br>2025-02-14<br>2025-02-14 | Lev. antal<br>1 | Artikettyp<br>Inställning<br>Tillbehör | Betalare<br>Falu lasare<br>Falu lasare | tt-Lednin<br>tt-Lednin | g Fysioterap<br>g Fysioterap | i Dalama<br>i Dalama | ка<br>С | titi<br>ommenta<br>D | ĸ  |

Med Beställ knappen kan du beställa hjälpmedel till mottagaren.

I listrutan Registrera och Skapa kan du välja att registrera aktiviteter, starta byte av mottagare eller betalare, skriva ut låneförbindelser samt mottagarinformation

Vilka kommandon som visas i listrutan beror på vilken behörighet du som användare har.

| visma webSesam | Start Mottagare               | Artiklar             | Individer  | Mer         |            |       |            |            |             | Erik Eriksson<br>Falu kommun-Bikiten | Å        | Beställning                  | × 🛃      | 0    | © (    |
|----------------|-------------------------------|----------------------|------------|-------------|------------|-------|------------|------------|-------------|--------------------------------------|----------|------------------------------|----------|------|--------|
| Mottagare      | Fyran Fyra<br>2004040404      | n <b>sson</b><br>104 | ×          |             |            |       |            |            |             |                                      |          |                              |          |      |        |
| Fyran Fyrans   | son - 20040404040             | 04 🖊                 |            |             |            |       |            |            |             | _                                    |          |                              |          |      |        |
| Adress         | Gatanvägen 4<br>79530 RÄTTVIK |                      |            |             |            |       |            |            |             | Bes                                  | tāll     | Registrera / sl<br>Aktivitet | kapa 🗸   |      |        |
| Telefon        | 555-12345                     |                      |            |             |            |       |            |            |             |                                      |          | Byte betalar                 | e        |      |        |
|                |                               |                      |            |             |            |       |            |            |             |                                      |          | Låneförbind                  | else     |      |        |
|                |                               |                      |            |             |            |       |            |            |             |                                      |          | Mottagarinfe                 | ormation |      |        |
| Hjalpmedel     | Sestalit Ateriamnat           | Aktiviteter          | Forbruknin | ngsartiklar |            |       |            |            |             |                                      | -        | Retur                        |          |      |        |
|                |                               |                      |            |             |            |       |            |            |             |                                      |          |                              |          |      | †÷î    |
| Artikel        | Benämning                     |                      | Individ    | Komponenter | Orderdatum | Antal | Lev.datum  | Lev. antal | Artikeltyp  | Betalare                             |          |                              |          | Komr | mentar |
| 42068          | Monteras av Inre Service (P3  | +8 tim)              |            |             | 2025-02-04 | 1     | 2025-02-14 | 1          | Inställning | Falu lasar                           | ett-Ledn | ning Fysioterapi             | Dalarna  |      |        |

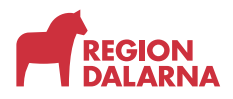

Längre ner på sidan hittar du flikar där du ser uppgifter om: nuvarande och beställda hjälpmedel. återlämnade hjälpmedel, aktiviteter och förbrukningsartiklar.

## Hjälpmedel

Den första fliken visar de hjälpmedel som är levererade till mottagaren. Klicka på en artikelrad för att öppna informationspanelen med mer information om hjälpmedlet. Därifrån kan du också klicka dig vidare till beställningsdetaljerna via en länk i sektionen **Leveransstatus**.

På artikelraden visas symboler som stöd. När en individ har komponenter visas denna symbol. Är någon av komponenterna ännu inte levererad visas denna symbol i stället. När det finns en kommentar kopplad till beställningen visas denna symbol. När du väljer kolumnfiltersymbolen till höger på fliken visas en lista där du kan välja vilka kolumner som ska visas. Dina val sparas automatiskt och gäller fram tills du ändrar det.

#### Beställt

Fliken "Beställt" visar de hjälpmedel som är beställda till mottagaren men som ännu inte blivit levererade. Klicka på en artikelrad för att öppna informationspanelen med mer information om beställningen. Därifrån kan du också klicka dig vidare till beställningsdetaljerna via en länk i sektionen **Leveransstatus**.

#### Återlämnat

Fliken "Återlämnat" visar alla hjälpmedel som mottagaren returnerat samt leveransdatum. I kolumnen Retur datum visas det datum som DHC hanterat returen.

#### Aktiviteter

Fliken "Aktiviteter" visar de aktiviteter som är kopplade till mottagaren med information om aktivitetstyp, datum när den registrerades, vad aktiviteten avser och status. Klicka på en aktivitetsrad för att öppna informationspanelen med mer information om aktiviteten. Därifrån kan du också välja "Gå till aktivitetsdetaljer" för att visa aktiviteten.

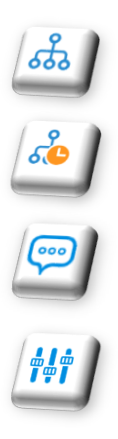

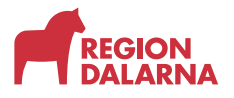

### Förbrukningsartiklar

Fliken "Förbrukningsartiklar" visar levererade förbrukningsartiklar.

| Visma webSesam         | Start                    | Mottagare                        | Artiklar          | Individer  | Mer         | Anna Andersson<br>Rättviks kommun-Arken | ١   | Beställning     | ~    | ⊠" | ? | <u>نې</u> | $\bigcirc$ |
|------------------------|--------------------------|----------------------------------|-------------------|------------|-------------|-----------------------------------------|-----|-----------------|------|----|---|-----------|------------|
| Mottagare              |                          | <b>Fyran Fyran</b><br>2004040404 | <b>sson</b><br>D4 | ×          |             |                                         |     |                 |      |    |   |           |            |
| Fyran Fyranss          | son - 200                | 40404040                         | 4 🖊               |            |             | _                                       |     |                 |      |    |   |           |            |
| Adress                 | Gatanvägen<br>79530 RÄTT | 4<br>VIK                         |                   |            |             | Best                                    | äll | Registrera / sł | kapa | ~  |   |           |            |
| Telefon                | 555-12345                |                                  |                   |            |             |                                         |     |                 |      |    |   |           |            |
|                        |                          |                                  |                   |            |             |                                         |     |                 |      |    |   |           |            |
| Hjälpmedel Be          | eställt /                | Aterlämnat                       | Aktiviteter       | Förbruknir | ngsartiklar |                                         |     |                 |      |    |   |           | _          |
| Det finns inget att vi | sa.                      |                                  |                   |            |             |                                         |     |                 |      |    |   |           |            |

# Utskrift av låneförbindelse eller mottagarinformation

I listrutan "Registrera och Skapa" hittar du funktionen för att skriva ut låneförbindelse eller mottagarinformation. Vi kommer visa utskrift av mottagarinformation. Samma förfarande gäller vid utskrift av låneförbindelse.

| Ses  | am      | Start      | Mottagare            | Artiklar      | Individer    | Mer |   |       |           |
|------|---------|------------|----------------------|---------------|--------------|-----|---|-------|-----------|
|      | Skapa   | a pdf      |                      |               |              |     |   |       | ⑦         |
|      | • Dokui | ment       |                      |               |              |     |   |       |           |
| ire  | Välj    |            |                      |               |              |     | ~ |       |           |
|      | Hjälp   | omedelslis | ta - fullständig, ut | an mottagare  |              |     |   |       | _         |
| E    | Hjälp   | omedelslis | ta - fullständig.    |               |              |     |   |       |           |
| 1    | Hjälp   | omedelslis | ta - levererade hjä  | ilpmedel, uta | n mottagare. |     |   |       |           |
|      | Hjälp   | omedelslis | ta - levererade hjä  | ilpmedel.     |              |     |   |       |           |
|      |         |            |                      |               |              |     |   |       |           |
|      |         |            |                      |               |              |     |   |       |           |
|      |         |            |                      |               |              |     |   |       |           |
| н.   |         |            |                      |               |              |     |   |       |           |
| dal  |         |            |                      |               |              |     |   |       |           |
| idel |         |            |                      |               |              |     |   | Stäng | Skapa pdf |
|      |         |            |                      |               |              |     |   |       |           |
|      |         |            |                      |               |              |     |   |       |           |

Välj "Mottagarinformation" och sedan önskat dokument i listrutan.

I textrutan kan valfri information till mottagaren skrivas.

Välj "Skapa pdf" för att skapa dokumentet. Dokumentet öppnas i en ny flik i din webbläsare. Välj "Stäng" för att stänga dialogrutan.

#### Hjälpmedelslista fullständig.

Utskriven 2025-05-22 09:10

Mottagare Fyran Fyransson

Gatanvägen 4 79530 RÄTTVIK 555-12345

#### Nuvarande hjälpmedel

| Artikel | Benämning                              | Individ | Lev.datum  | Antal |
|---------|----------------------------------------|---------|------------|-------|
| 47530   | Program iOS/Android HandiKalender      | 99876   | 2025-05-20 | 1     |
| 46125   | Rullstol Cross 5 sb47,5 std            | 163091  | 2025-03-28 | 1     |
| 34300   | Enhandsbroms Carl-Oskar/Rebel rollator |         | 2025-02-14 | 1     |
| 42068   | Monteras av Inre Service (P3 +8 tim)   |         | 2025-02-14 | 1     |
| 45614   | Rollator Rebel b57 140kg               | 188604  | 2025-02-14 | 1     |

#### Beställda hjälpmedel

| Artikel | Benämning                                                | Orderdatum | Antal |
|---------|----------------------------------------------------------|------------|-------|
| 60000   | Säng Scanbed 755 90x200 inkl lyft ver 3                  | 2025-03-10 | 1     |
| 60000   | Säng Scanbed 755 90x200 inkl lyft ver 3                  | 2025-03-10 | 1     |
| 57577   | Madrass Stratum Sense 85x200x14 inkl hygienöverdrag      | 2025-03-10 | 1     |
| 53411   | Madrass Solatium 105x200x11 35kg/m³ m<br>bomullsöverdrag | 2025-03-05 | 1     |
| 46133   | Rullstol Cross 5 VB sb50 std                             | 2025-02-20 | 1     |
| 57763   | Rullstol Cross 6 sb37,5 std                              | 2025-02-14 | 1     |

#### Öppna aktiviteter

| Aktivitet | Aktivitetstyp             | Aktiviteten avser        | Status    |
|-----------|---------------------------|--------------------------|-----------|
| 25070001  | Avhjälpande underhåll     | Rollator Rebel b57 140kg | Tilldelad |
| 25110001  | Konsultation - Utprovning | Rollator Rebel b57 140kg | Tilldelad |

Återlämning av hjälpmedel Hjälpmedel kan lämnas på hjälpmedelscentralen, vid närmaste vårdcentral alternativt ta kontakt med din förskrivare.

2024.2.0.Release ReceiverInfoReport

Sida 1/1

REGIO

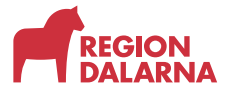

# Avslutning

Övriga avsnitt i utbildningen hittar du på vår hemsida: regiondalarna.se/vws

# regiondalarna.se/VwS

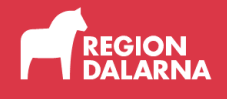